微软认证:删除Windows7创建的100MB隐藏分区Microsoft认证 考试 PDF转换可能丢失图片或格式,建议阅读原文 https://www.100test.com/kao\_ti2020/583/2021\_2022\_E5\_BE\_AE\_ E8 BD AF E8 AE A4 E8 c100 583422.htm Windows 7这个隐 藏分区的删除比较麻烦的,如果贸然使用DM等分区工具来删 除,会损坏硬盘的分区表。即使是使用Windows7自带的工具 来删除,也会导致硬盘分区表处于错误状态,出现丢失文件 的问题。要想删除这个100MB的隐藏分区,请按照下面步骤 去做:一、使用带有分区工具的WinPE启动系统,一定要使 用光盘或U盘上的WinPE启动,不要使用安装在硬盘的WinPE 启动。二、使用分区工具如WINPM,将200MB的隐藏分区删 除,然后将这个删除的分区合并到别的分区去。接着 把Windows7所在的安装分区如C盘设置为活动分区。 三、单 击"开始"菜单,选"程序 命令提示符",输入 "c:\windows\system32&gt.bcdboot c:\windows /s c:"并回车, 修复Windows 7的引导启动。 四、重新启动电脑进 入Windows7。问题已经解决了。 董师傅提示:在安 装Windows7时不要删除硬盘已有的分区,也不要创建新的分 区,一定要选择现有的分区来安装,只有这样才能避免 Windows7自动创建的200M隐藏分区。如果是新硬盘,可以使 用别的Windows系统或分区工具来把硬盘分好区。最好使用 别的Windows系统安装分区,分好区后就可以退出安装并重 新启动,转而使用Windows7启动安装。更多优质资料尽在百 考试题论坛 百考试题在线题库 微软认证更多详细资料 100Test 下载频道开通,各类考试题目直接下载。详细请访问 www.100test.com